Data publikacji: 26.04.2020 r.

Tydzień: 27.04 - 30.04.2020 r.

Lekcja 5 Temat: Zmieniamy parametry czcionki. Cel: Potrafię zmienić parametry czcionki.

Material: podręcznik Teraz bajty Str. 97-98

Zadania do wykonania:

- 1. Zapisz w zeszycie temat i cel lekcji.
- 2. Przeczytaj notatkę znajdującą się poniżej.

W edytorze tekstu możemy zmienić parametry czcionek - ich krój, rozmiar i kolor. Tekst można też pochylić, pogrubić lub podkreślić.

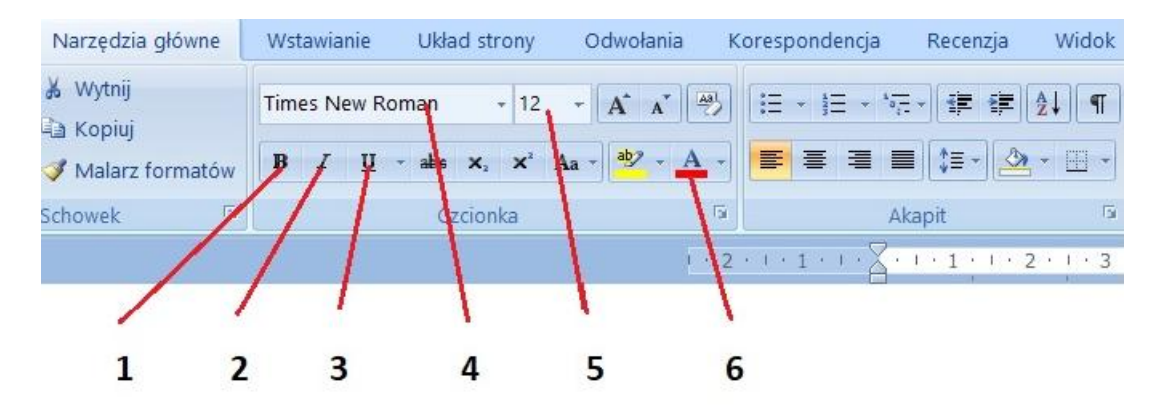

1 -pogrubienie 2 - pochylenie (kursywa) 3 - podkreślenie 4 - krój np. Times New Roman

**5** - rozmiar **6** - kolor czcionki

Aby zmienić parametry czcionki w napisanym tekście, należy go zaznaczyć, a następnie kliknąć odpowiedni przycisk. Aby zmienić parametry czcionki w jednym wyrazie, wystarczy ustawić kursor tekstowy w dowolnym miejscu wyrazu i kliknąć odpowiedni przycisk.

3. Wykonaj ćwiczenie.

- 1. Utwórz nowy dokument tekstowy.
- 2. Przepisz tekst z książki Rys.9/98 (fragment Akademii Pana Kleksa).
- 3. Wykonaj ćw. 8/98 (tylko punkt 2 i 3).
- 4. Zapisz plik pod nazwą Kleks imię nazwisko.
- 5. Prześlij plik do nauczyciela w usłudze Microsoft Teams lub drogą mejlową.